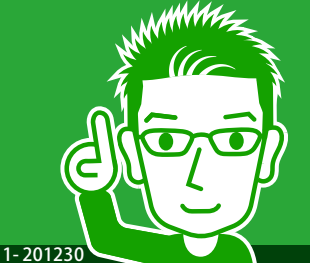

アプリを利用する新規ユーザーとして、自分のプロフィールを 登録します。ログインID・パスワードは保存しておくこともで きます。

**USER'S GUIDE** 

ユーザーを新規登録する

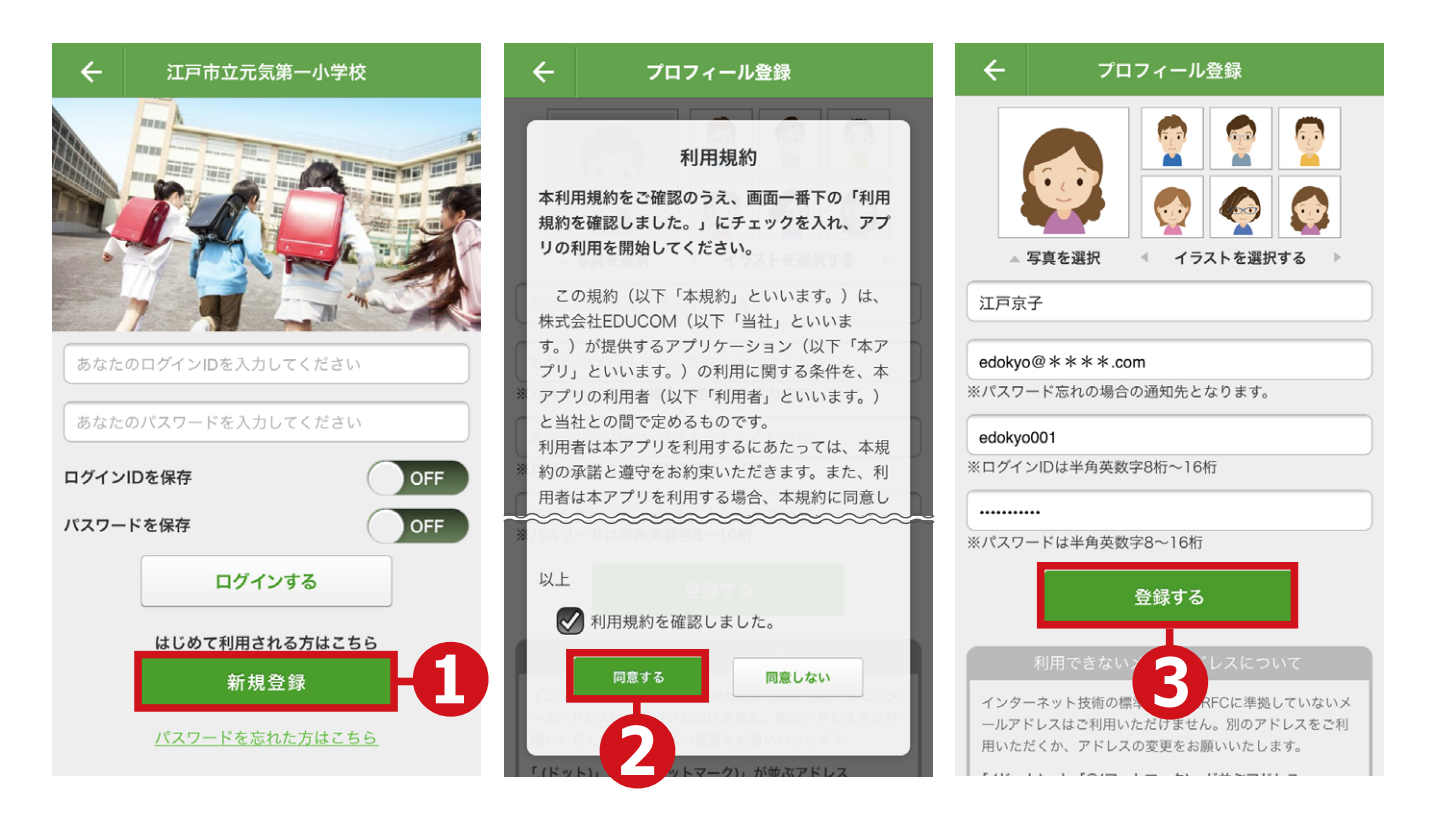

- ①[新規登録]ボタンをタップします。
- ②「利用規約を確認しました」にチェックし、[同意する] ボタンをタップします。
- ③「ログインID」など必要事項を入力後、[登録する] ボ タンをタップします。
- ⇒新規ユーザーとして登録されました。
- ※「ログインIDを保存」「パスワードを保存」をスライドしてONにしてお くと、次回からはログインID、パスワードの入力を省略できます。

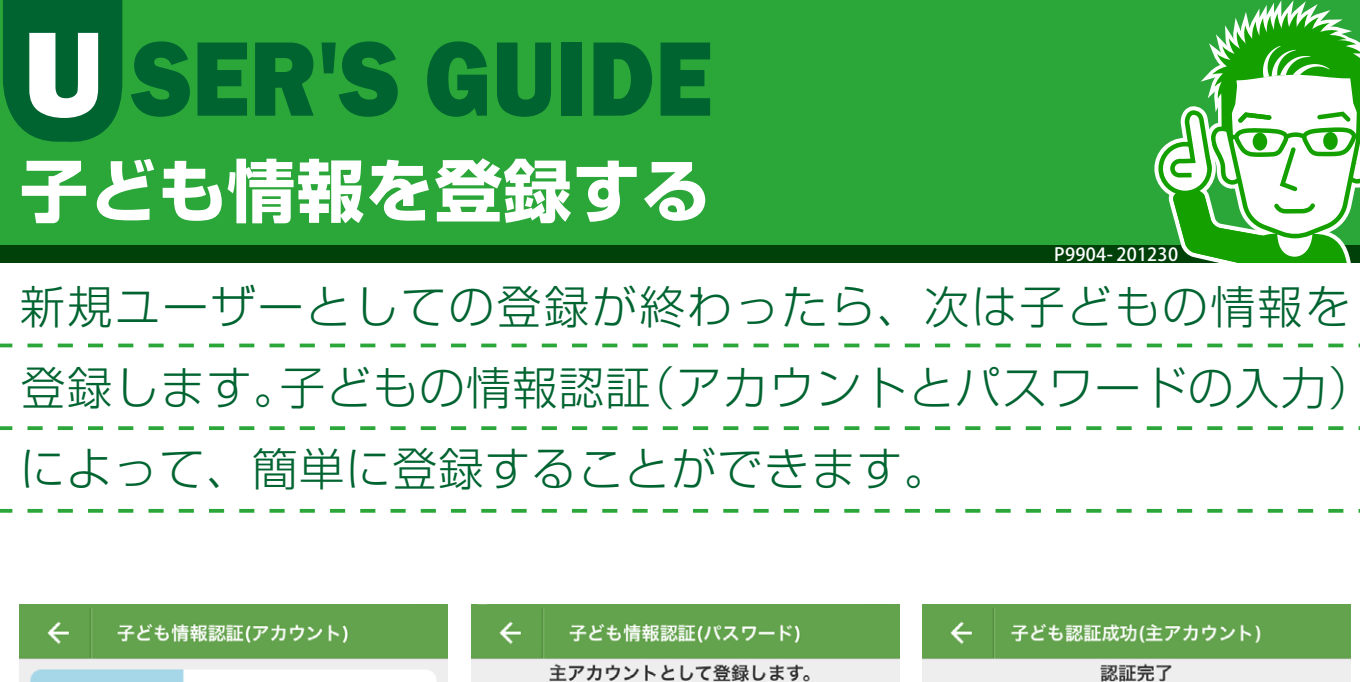

あなたは当子どもアカウントに対して初めての登録となりま

当子ども情報に関して、ご家族の方々にお子様の情報を共有

(招待)したり、共有者からの共有申請を承認却下すること

家証

利用説明書に記載されている子ど

も認証PWを入力し認証ボタンを

タップしてください。

認証完了

あなたは当子どもの主アカウントとなりました。ご家族 を招待して、情報を共有することができます。

プッシュ通知テスト

続いて、以下の[通知テスト]ボタンより操作を行い、ご 利用中の端末が当アプリからのプッシュ通知を受信する 設定になっているか確認してください。

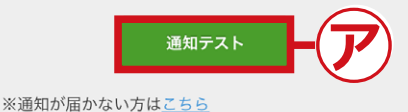

学校からの通知は、学校での設定が完了次第、受信でき るようになります。

また、アプリの利用中も、共通設定>通知確認 メニュー から任意のタイミングで通知テストを行うことができま す。

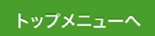

①子どもとの「続柄」を選択します。

利用説明書に記載されているお子 様の**子どもアカウント**を入力し次

QR読込

DT2MPQVY

ができます。

主アカウントとは…

へをタップしてください。

父

母

祖父

次へ

Z4PVVL65WL

続柄

②「子どもアカウント」を入力して[次へ]ボタンをタッ プするか、[QR読込]で設定します。

※「子どもアカウント」は学校配付の利用説明書に記載されています。

## ③「子ども認証PW」を入力し[認証]ボタンをタップします。

※「子ども認証PW」は学校から配付された利用説明書に記載されています。

## ⇒ 子ども情報の認証が完了しました。

- ⑦ [通知テスト]:端末側がプッシュ通知を受信可能な状態になっているか 確認したいときにタップします。
- ※ 通知が届かない場合は、「通知が届かない方は<u>こちら</u>」の「<u>こちら</u>」をタッ プしてください。

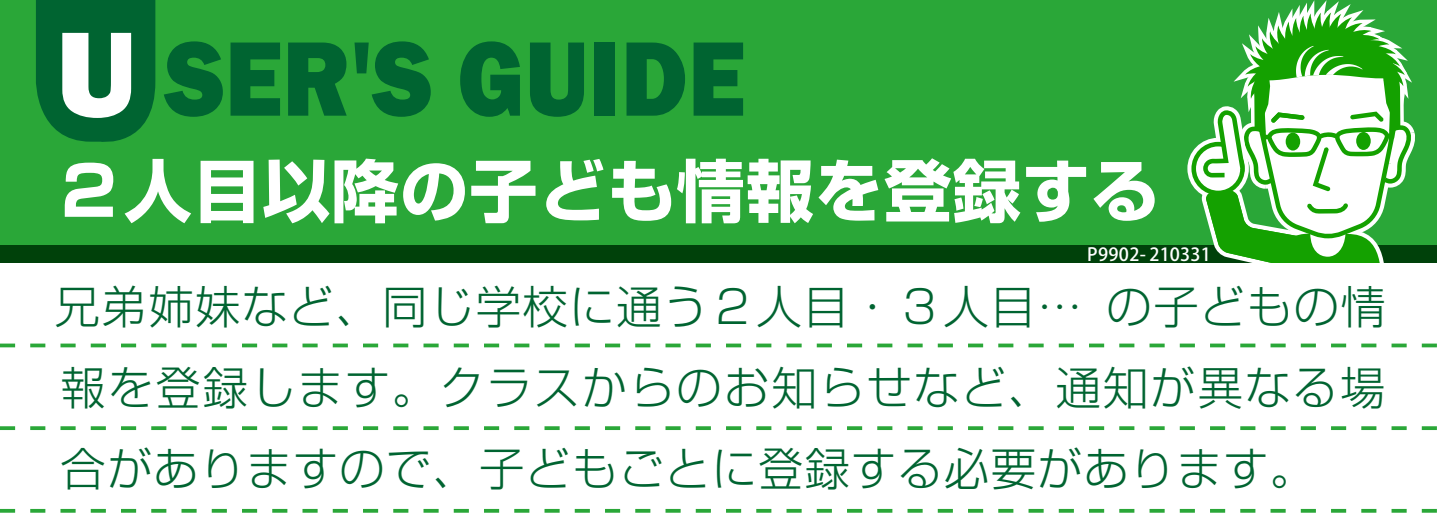

|                                                                 | <u>∧</u>                                 | 子ども選択 0.100 (100) (100) | , 🗲 子ども1   | 青報認証(アカウント)                                                 | 🗲 子ども                                                           | 情報認証(パスワード)                                              |
|-----------------------------------------------------------------|------------------------------------------|----------------------------------------------------------------------------------------------------|------------|-------------------------------------------------------------|-----------------------------------------------------------------|----------------------------------------------------------|
| ±₹                                                              | なお知らせ<br>なお知らせ<br>で<br>で<br>3#<br>花<br>花 | IB<br>子<br>もアカウント:Z4PVvL55WL                                                                                                    |            | 利用説明書に記載されているお子<br>様の <b>子どもアカウント</b> を入力し次<br>ヘをタップしてください。 | <b>主アカウントとして登録します。</b><br>あなたは当子どもアカウントに対して初めての登録となりま<br>す      |                                                          |
| お気に入り通知                                                         |                                          | 子どもを追加する                                                                                                    | PTDVNB2V4U | QR読込                                                        |                                                                 | 利用説明書に記載されている <b>子ど</b><br>も認証PWを入力し認証ボタンを<br>タップしてください。 |
| eene<br>au 중 14:34<br>← 共通設定                                    | L 0 \$ 94%                               | 2                                                                                                    | 続柄         | 父<br>母<br>祖父                                                | <b>D43TE9AJ</b><br><b>主アカウントとは…</b><br>当子ども情報に関して<br>(招待)したり、共行 | 、ご家族の方々にお子様の情報を共有<br>当者からの共有申請を承認知下すること                  |
| <ul> <li>■ マイプロフィール</li> <li>☆ 子ども選択</li> <li>● 学校病報</li> </ul> | >                                        |                                                                                                    | 6          |                                                             | ができます。                                                          | E II                                                     |

- [各種メニュー・設定]>[共通設定]>[子ども選択]
   をタップします。
- ② [子どもを追加する] ボタンをタップします。
- ③子どもとの「続柄」を選択します。
- ④「子どもアカウント」を入力して [次へ] ボタンをタッ プするか、 [QR読込] で設定します。
- ※「子どもアカウント」は学校配付の利用説明書に記載されています。
- 「子ども認証PW」を入力し[認証]ボタンをタップします。
- ※「子ども認証PW」は学校から配付された利用説明書に記載されています。
- ⇒2人目以降の子どもの情報の認証が完了しました。

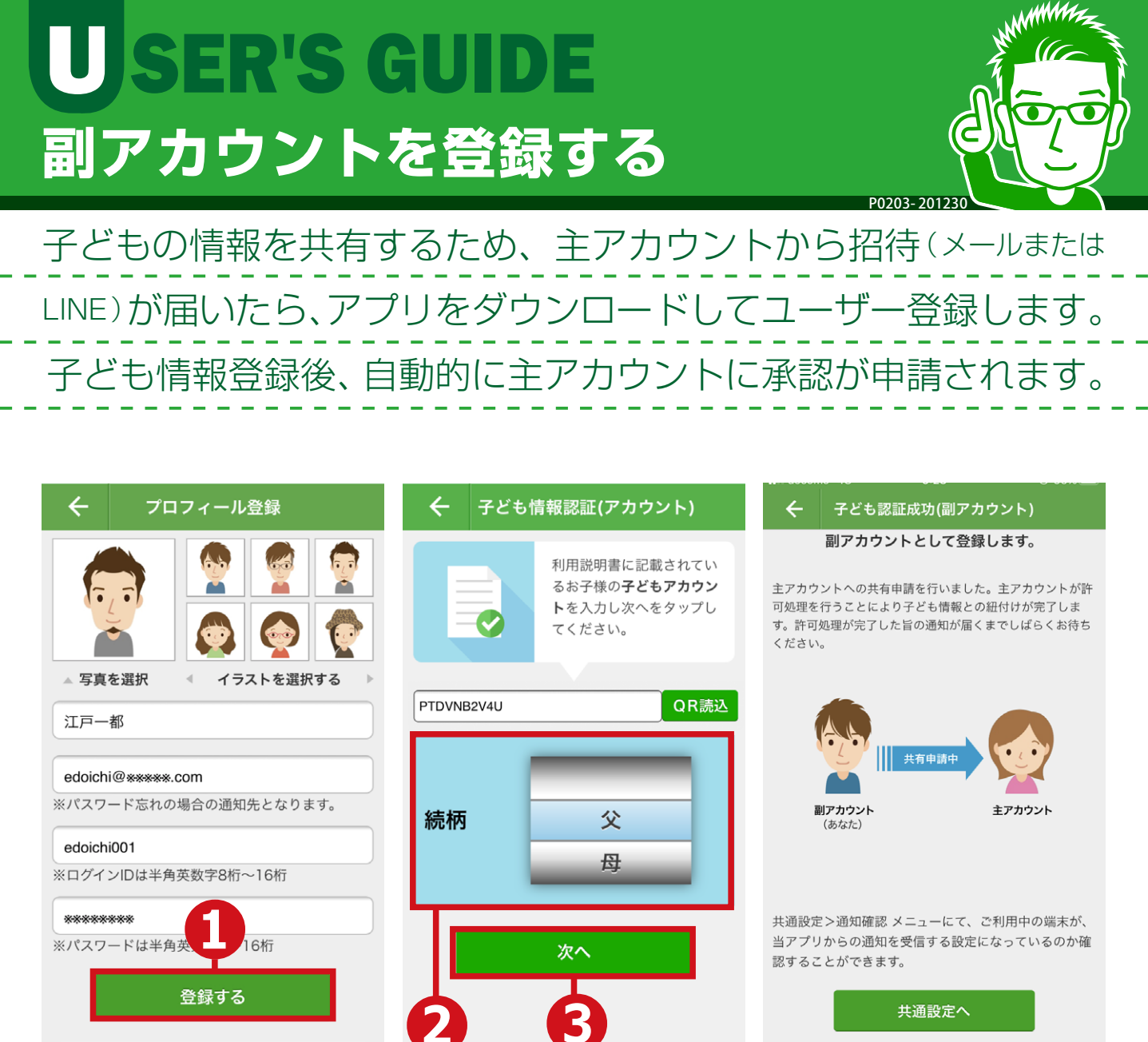

- ① プロフィールを入力し[登録する]ボタンをタップします。
- ②子どもとの「続柄」を選択します。
- ③ 「子どもアカウント」を入力して [次へ] ボタンをタッ プするか、「QR読込]で設定します。
- ※「子どもアカウント」は主アカウントからのメールまたはLINEに記載。
- ⇒ 副アカウントとして登録され、自動的に主アカウントに承認が 申請されます。承認後プッシュ通知が届き、登録が完了します。
- ※ プッシュ通知が届かない場合は、共通設定>通知確認メニューで通知テ ストを行ってください。
- ※ 2人目以降の子ども情報登録は、「共通設定]>「子ども選択]>「子ども を追加する]をタップしたあと、②の操作を行ってください。

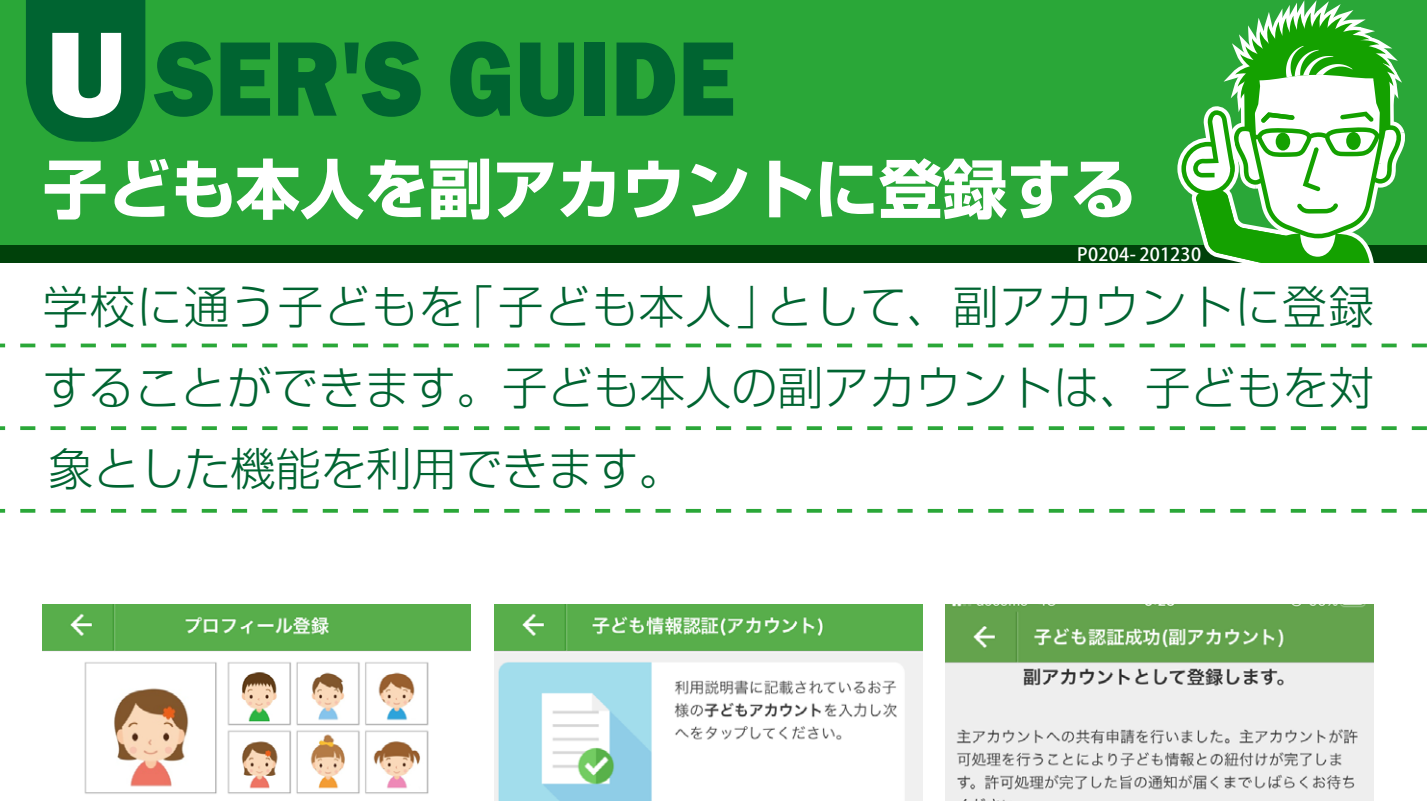

ください。 「写直を選択 イラストを選択する 江戸花子 RSNLHF375P QR読込 hana@\*\*\*\*.com ※パスワード忘れの場合の通知先となります。 共有申請中 母 edohana001 続柄 子ども本人 副アカウント キアカウント ※ログインIDは半角英数字8桁~16桁 祖父 \*\*\*\*\* ※パスワードは半角英数字 次へ 登録する 共通設定>通知確認 メニューにて、ご利用中の端末が、 当アプリからの通知を受信する設定になっているのか確 認することができます。 インターネット技術の標準を定めたRFCに準拠していないメ 共通設定へ ールアドレスはご利用いただけません。別のアドレスをご利 用いただくか、アドレスの変更をお願いいたします。

「(ドット)」と「@(アットマーク)」が並ぶアドレス

① プロフィールを入力し[登録する]ボタンをタップします。

- ②「続柄」で[子ども本人]を選択します。
- ③「子どもアカウント」を入力して[次へ] ボタンをタッ プするか、[QR読込] で設定します。
- ※「子どもアカウント」は主アカウントからのメールまたはLINEに記載。
- ⇒副アカウントとして登録され、自動的に主アカウントに 承認が申請されます。承認後プッシュ通知が届き、登録 が完了します。
- ※ プッシュ通知が届かない場合は、共通設定>通知確認メニューで通知テ ストを行ってください。

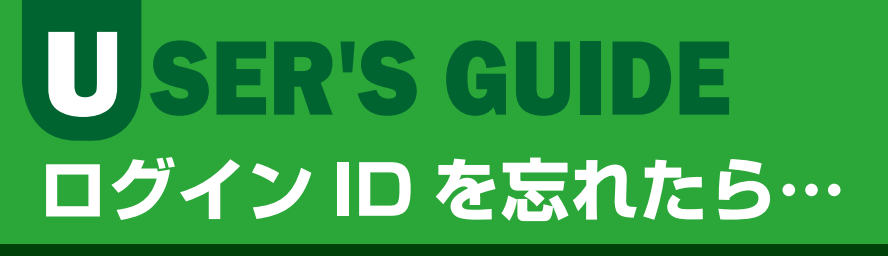

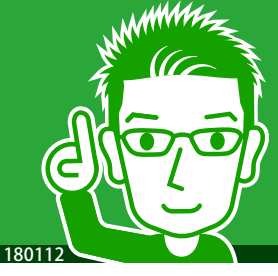

「ログインID」を忘れてしまった場合には、アプリから操作する ことができませんので、まずは学校に連絡してください。学校 の操作により、メールアドレスに「ログインID」が届きます。

# ①学校に「ログインID」を忘れた旨を連絡してください。

②学校より、登録されているメールアドレスに「ログインID」が記載されたメールが届きます。

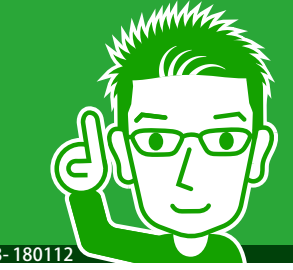

# 「パスワード」を忘れてしまった場合には、「ログインID」を入力 して送信すると、登録されているメールアドレスに「パスワード」 が届きます。

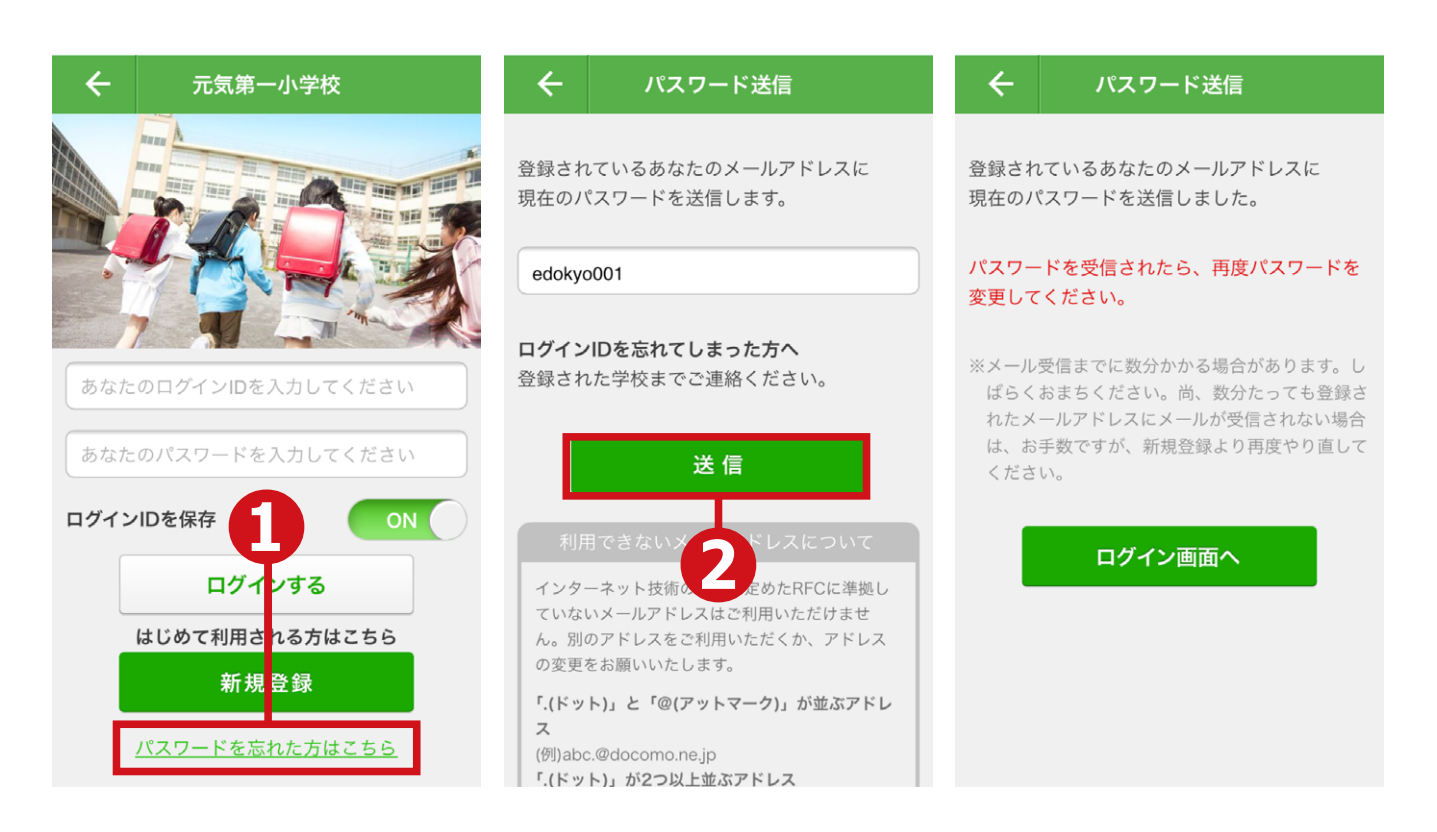

## ① ログイン画面で、[パスワードを忘れた方はこちら] を タップします。

②表示されたパスワード送信画面で「ログインID」を入 力して[送信]ボタンをタップします。

#### ⇒送信完了画面が表示されます。

**USER'S GUIDE** 

<u>パスワードを忘れたら…</u>

※ 登録されているメールアドレスに「パスワード」が送信されます。安全 のため、ログイン後に「パスワード」を変更してください。